## How to Use the LEXZUR Sign Powered by Adobe Acrobat

## **Objectives**

• Add Signees and Request to sign using LEXZUR Sign powered by Adobe

## Steps

Previously, LEXZUR users had the option to integrate with Adobe Acrobat Sign by connecting their existing Adobe Acrobat Sign account to LEXZUR. This integration is still available, but now LEXZUR provides its own embedded Signature workflow that offers Adobe-powered e-signatures. This means users no longer need to separately subscribe to and deploy an e-signature service from Adobe.

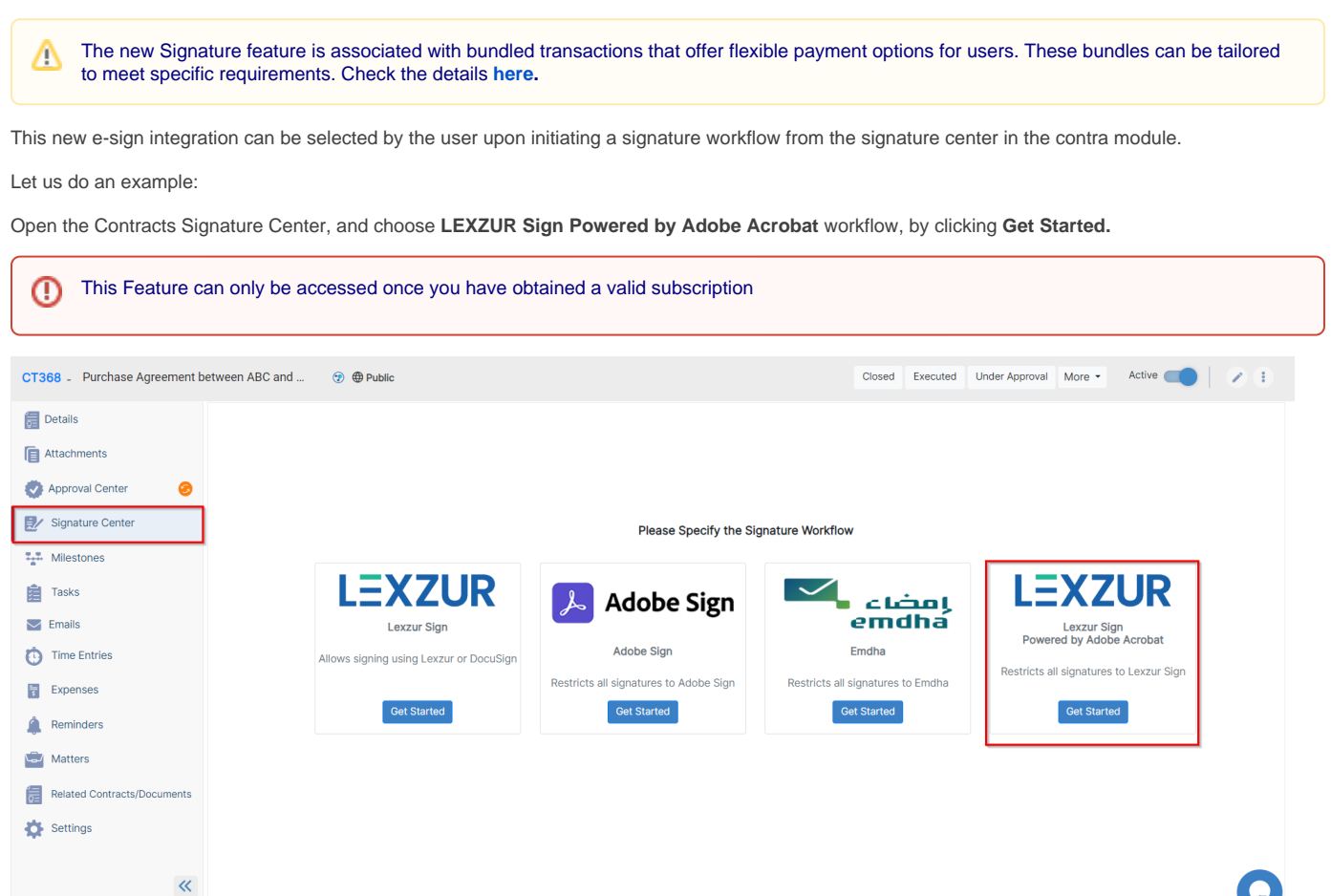

Now, you have selected your workflow, start Adding Signees.

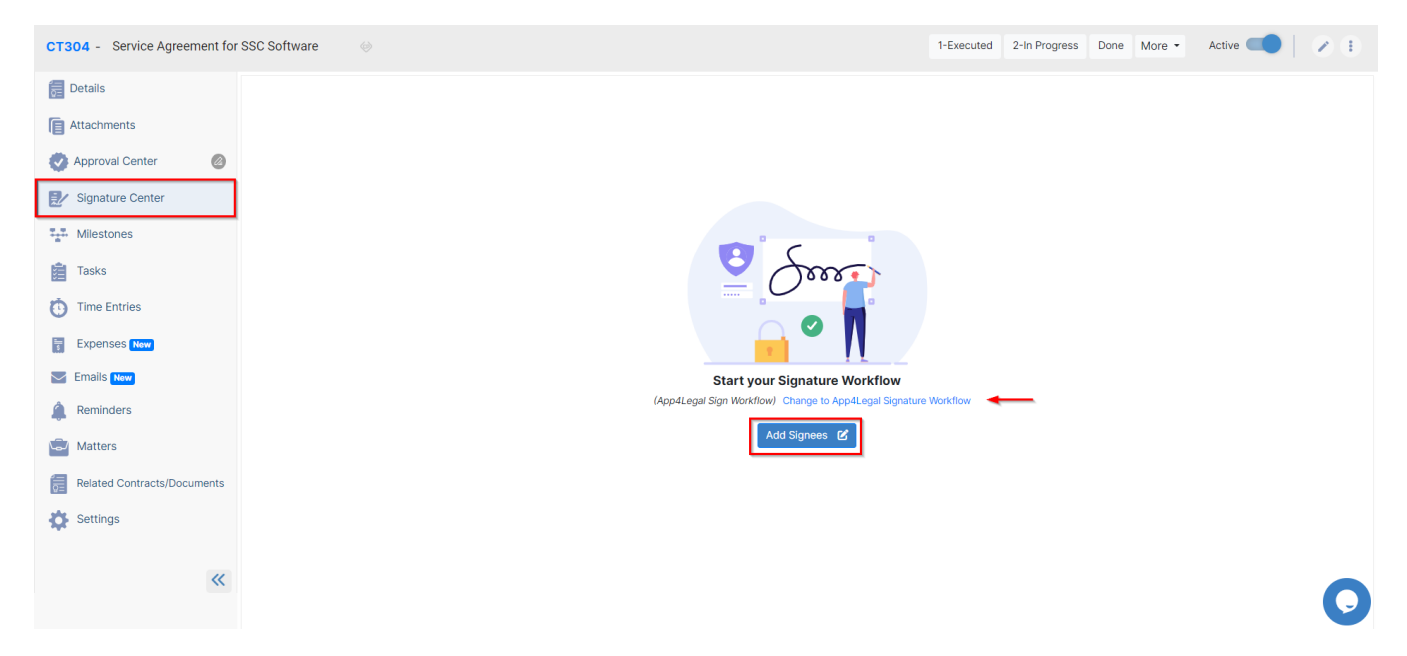

To begin, simply sign in by providing your account details, including your email address, first and last name, company name, and the desired number of seats.

| Add Signees                                                                                                    | × |
|----------------------------------------------------------------------------------------------------|---|
| Add Signees         Authenticating         Account details         Email*         alice smith@outlook.com         First name*         Alice         Smith         Company Name*         Branding Co. | × |
| SUBMIT                                                                                                    |   |

Once you have submitted the required information, your account will be activated. Check then your email for a validation link to complete the process.

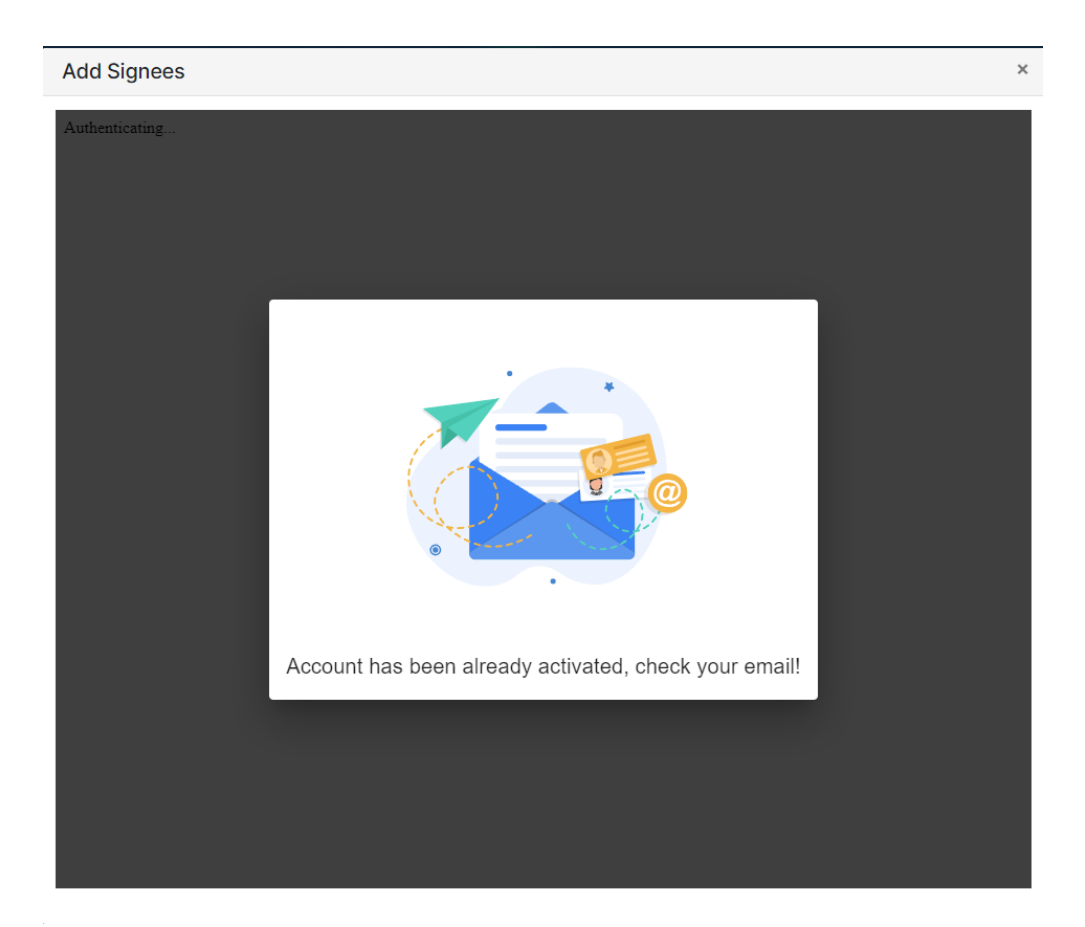

You can now begin adding signees, similar to the process in Adobe Request to Sign. Signees can include users, collaborators, or external individuals whom you can invite.

Specify the message you would like to send, attach the contract to be signed, and proceed to send the request.

| Complete in C                    | Drder Complete in any Order                     | Add Me      |
|----------------------------------|-------------------------------------------------|-------------|
| Ø                                | <b>2</b> ▼ albertsm052@gmail.com                | 🗹 👻 Email 🗙 |
| <i>i</i>                         | ▲ ademchristopherr@gmail.com                    | 🗹 👻 Email 🗙 |
| ii ii                            | ± •                                             | 🗹 👻 Email   |
| Show CC                          |                                                 |             |
| Message*                         | Signature                                       |             |
| Vessage*                         | Gignature                                       |             |
| Message* Document S Please revie | Signature<br>ew and complete Doc120211130161100 |             |

For more information about LEXZUR, kindly reach out to us at help@lexzur.com.

Thank you!